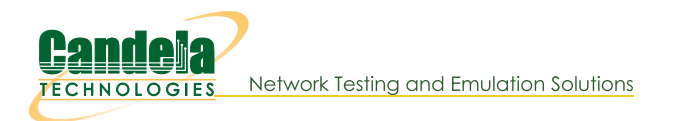

## **Generating Table-based Reports**

Goal: Learn how to generate reports that present the data found in the table views of the LANforge GUI.

We will use the **Reporting**—**Table Report Generator** tool to select rows and columns present from the LANforge GUI to create an HTML report. The individual rows and columns from the Ports, Layer-3 and L3-Endpoints windows can be selected. Feature appeares in release 5.3.3.

- 1. Begining a New Report
  - A. We start in the Reports menu, and choose the Table Report Generator

| <b></b>                                              | LANforge Manager Versio          | n(5.3.3)            |                            |               |
|------------------------------------------------------|----------------------------------|---------------------|----------------------------|---------------|
| <u>Control</u> <u>Reporting</u> <u>Tear-Off</u> Info | Plugins                          |                     |                            |               |
| Print (Fit to Page)                                  | Stop 4                           | ll Restar           | t Manager 🛛 🛛              | Refresh HELP  |
| Print ( <u>M</u> ulti Page)                          |                                  |                     |                            |               |
| Layer-4 Dynamic Reports up                           | Resource Mgr Event Log Alerts Po | rt Mgr   vAP Statio | ons Messages               |               |
| Stal <u>R</u> eporting Manager                       | L3 Endps Armageddon              | WanLink             | s Attenuators              | File-IO       |
| Table Report Builde                                  | Current Users                    |                     | Test Configuration Databas | ie (          |
|                                                      | * Admin from:192.168.100.51      |                     |                            |               |
| Licenses expire in: 39 days                          | gnuserver from:127.0.0.1         | List:               | day_38                     | Load          |
|                                                      |                                  | Name:               |                            | Delete        |
|                                                      |                                  |                     |                            |               |
| Support expires in: 39 days                          |                                  | Load Benavior: C    | noose one                  | Save          |
|                                                      |                                  |                     | Download DB                | Show Progress |
|                                                      |                                  |                     |                            |               |
|                                                      | Virtual Shelf                    | 1                   |                            |               |
|                                                      | Resource 1 Bi                    |                     |                            |               |
|                                                      |                                  |                     |                            |               |
|                                                      |                                  |                     |                            |               |
|                                                      |                                  |                     |                            |               |
|                                                      |                                  | _                   |                            |               |
|                                                      | •• 🔳 🗰                           |                     |                            |               |
|                                                      |                                  |                     |                            |               |
|                                                      | •• 💻 🛛 🖬                         |                     |                            |               |
|                                                      | Notemith                         | lotemith            |                            |               |
|                                                      |                                  | Vecsmich            |                            |               |
|                                                      |                                  |                     |                            |               |
|                                                      |                                  |                     |                            |               |
|                                                      |                                  |                     |                            |               |
|                                                      |                                  |                     |                            |               |
|                                                      |                                  |                     |                            |               |
| Logged in to: 192.168.100.26:400                     | /2 as: Admin                     |                     |                            |               |

B. The report generator window appears. At the top are lists of previous saved settings. Below those are the selection tables for Layer 3, L3-Endpoints and Ports. The check-box indicates if the item will be included in the report.

| <b>4</b>                    | Table Repo           | rt Builder                      |          |            |
|-----------------------------|----------------------|---------------------------------|----------|------------|
| Saved reports:              |                      | Saved entity selections:        |          |            |
| Full Report                 | Load                 | All Entities                    | Load     |            |
| Autosave 16-02-04 17:20     |                      | Autosave 16-02-04 17:20         |          |            |
| Autosave 16-02-04 17:21     | Save                 | Autosave 16-02-04 17:21         | Save     |            |
|                             | Delete               |                                 | Delet    |            |
|                             | Delete               |                                 | Delet    |            |
| ↓ Layer 3 Skip Selec        | t All                | ▼ Selec                         | t All    | -          |
| Column Name                 | Use                  | Entity Name                     | Use      |            |
| Name                        | V                    | <ul> <li>sta-mac-100</li> </ul> | ~        | -          |
| Туре                        | · · ·                | sta-mac-101                     | ~        |            |
| State                       | ~                    | sta-mac-102                     | ~        |            |
| Pkt Rx A                    | ~                    | sta-mac-103                     | V        | =          |
| Pkt Rx B                    | <ul> <li></li> </ul> | sta-mac-104                     | ~        |            |
| Bps Rx A                    | ~                    | sta-mac-105                     | ~        |            |
| Bps Rx B                    | ~                    | sta-mac-106                     | V        |            |
| Rx Drop % A                 | <b>_</b>             | sta-mac-107                     | ~        | - <b>-</b> |
| ↓ L3 Endpoints Skip Selec   | t All                | Select     Entity Name          | t All    | -          |
| Name                        | USC<br>V             | ▲ If topA                       | Use<br>V |            |
| FID                         | ~                    | sta-mac-100-A                   |          |            |
| Bun                         |                      | sta-mac-100-R                   |          |            |
| Mng                         |                      | sta-mac-101-A                   |          |            |
| Script                      |                      | sta-mac-101-B                   | V        |            |
| Tx Bate                     |                      | sta-mac-102-A                   | V        |            |
| Tx Rate (1 min)             |                      | sta-mac-102-B                   | V        |            |
| Tx Rate LL                  | V .                  | sta-mac-103-A                   | ~        |            |
| Dy Doto                     |                      |                                 |          | -          |
| ↓ Ports □ Skip Selec        | t All                | Selec                           | at All   | -          |
| Column Name                 | Use                  | Entity Name                     | Use      |            |
| Port                        | V                    | <ul> <li>1.1.eth0</li> </ul>    | ~        | -          |
| Phantom                     | ~                    | 1.1.eth1                        | ~        | =          |
| Down                        | V                    | 1.1.sta100                      | ~        |            |
| IP                          | ~                    | 1.1.wiphy0                      | ~        |            |
| SEC                         | ~                    | 1.1.sta101                      | ~        |            |
| Alias                       | V                    | 1.1.sta102                      | ~        |            |
| Parent Dev                  | ~                    | 1.1.sta103                      | ~        |            |
| RX Bytes                    | ~                    | ▼ 1.1.stal04                    | ~        |            |
| Create Report <u>C</u> lose |                      | }                               | . (4     |            |

2. Understanding the two columns in the Table Report Builder.

A. Report Profiles are on the left. This represents your selection of Layer-3, L3-Endpoint and/or Port table columns to include in your report. These preferences are saved independently of the entity choices.

| <b>5</b>                    |          |                          |           |
|-----------------------------|----------|--------------------------|-----------|
| Saved reports:              |          | Saved entity selections: |           |
| Full Report                 | Load     | All Entities             | Load      |
| Autosave 16-02-04 17:20     |          | Autosave 16-02-04 17:20  |           |
| Autosave 16-02-04 17:21     | Save     | Autosave 16-02-04 17:21  | Save      |
|                             | Delete   |                          | Delete    |
|                             | Delete   |                          | Delete    |
|                             |          |                          |           |
|                             |          |                          |           |
|                             |          |                          |           |
| Layer 3 Skip Selec          |          | Sele                     | ect All   |
| Column Name                 | Use      | Entity Name              | Use       |
| Name                        | ~        | sta-mac-100              |           |
| Type                        | <u> </u> | sta-mac-101              |           |
| State                       |          | sta-mac-102              |           |
|                             |          | sta-mac-103              |           |
| Bos Ry A                    |          | sta-mac-105              |           |
| Bps Bx B                    |          | sta-mac-106              |           |
| Bx Drop % A                 | V        | sta-mac-107              |           |
| Rx Drop % B                 | <b>v</b> | sta-mac-108              |           |
| Drop Pkts A                 | ~        | sta-mac-109              |           |
| Drop Pkts B                 | ~        |                          |           |
| Avg RTT                     | V        |                          |           |
| Rpt Timer                   | ~        |                          |           |
| EID                         | V        |                          |           |
| Endpoints (A ↔ B)           | V        |                          |           |
|                             |          |                          |           |
|                             |          |                          |           |
|                             |          |                          |           |
|                             |          |                          |           |
|                             |          |                          |           |
|                             |          |                          |           |
|                             |          | N                        |           |
|                             |          | 13                       |           |
|                             |          |                          |           |
| → L3 Endpoints □ Skip Selec | t All 🔻  | Sele                     | ect All 👻 |
| → Ports Skip Selec          | t All 👻  | Sele                     | ect All   |
| Create Report <u>C</u> lose |          |                          |           |

B. Entity Selections are on the right. This consists of a your combination of Layer-3 connections, L3-Endpoints and/or Ports to report on. These preferences are also saved independently from the profiles.

| <b>1</b>                   |           |                          |         |
|----------------------------|-----------|--------------------------|---------|
| Saved reports:             |           | Saved entity selections: |         |
| Full Report                |           | All Entities             | Load    |
| Autosave 16-02-04 17:20    |           | Autosave 16-02-04 17:20  |         |
| Autosave 16-02-04 17:21    | Save      | Autosave 16-02-04 17:21  | Save    |
|                            | Delete    |                          | Delete  |
|                            | Delete    |                          | Delete  |
|                            |           |                          |         |
|                            |           |                          |         |
| Laver 3 Skip Selec         | ct All    | Sel                      |         |
|                            |           |                          |         |
| Column Name                | Use       | Entity Name              | Use     |
| Name                       |           | sta-mac-100              |         |
| Type                       |           | sta-mac-101              |         |
| State                      |           | sta-mac-102              |         |
| PKL KX A                   |           | sta-mac-103              |         |
| Ros Ry A                   |           | sta-mac-105              |         |
| Bos By B                   |           | sta-mac-106              |         |
| Bx Drop % A                |           | sta-mac-107              |         |
| Rx Drop % B                |           | sta-mac-108              |         |
| Drop Pkts A                |           | sta-mac-109              |         |
| Drop Pkts B                |           |                          |         |
| Avg RTT                    |           |                          |         |
| Rpt Timer                  |           |                          |         |
| EID                        |           |                          |         |
| Endpoints (A ↔ B)          |           |                          |         |
|                            |           |                          |         |
|                            |           | N                        |         |
|                            |           | 13                       |         |
|                            |           |                          |         |
|                            |           |                          |         |
|                            |           |                          |         |
|                            |           |                          |         |
|                            |           |                          |         |
|                            |           |                          |         |
| → L3 Endpoints Skip Select | ct None 💌 | Sele                     | ect All |
| → Ports Skip Select        | ct None 🔻 | Sele                     | ect All |
| Create Report Close        |           |                          |         |

- 3. Selecting items to include
  - A. The Skip button will omit a whole table from the report. Checking and un-checking the skip button will not alter your row selection check boxes.

| 🛃 Table Report Builder 🗕 🗖 👌         |                      |   |                          |          |    |
|--------------------------------------|----------------------|---|--------------------------|----------|----|
| Saved reports:                       |                      |   | Saved entity selections: |          |    |
| Full Report                          | heal                 |   | All Entities             | heal     |    |
| Autosave 16-02-04 17:20              | LUau                 |   | Autosave 16-02-04 17:20  | LUau     |    |
| Autosave 16-02-04 17:21              | Save                 |   | Autosave 16-02-04 17:21  | Save     |    |
|                                      | Delete               |   |                          | Delete   | e  |
| ↓ Layer 3 🗹 Skip Selec               | t All                | - | Sele                     | ct All   | -  |
| Column Name                          | Use                  |   | Entity Name              | Use      |    |
| Name                                 | V                    |   | sta-mac-100              |          |    |
| Type                                 | V                    |   | sta-mac-101              |          |    |
| State                                | ~                    |   | sta-mac-102              |          |    |
| Pkt Rx A                             | I                    |   | sta-mac-103              |          |    |
| Pkt Rx B                             |                      |   | sta-mac-104              |          |    |
| Bps Bx A                             |                      |   | sta-mac-105              |          |    |
| Bps Bx B                             |                      |   | sta-mac-106              |          |    |
| Bx Drop % A                          |                      |   | sta-mac-107              |          |    |
| Bx Drop % B                          |                      |   | sta-mac-108              |          |    |
| Drop Pkts A                          |                      |   | sta-mac-109              |          |    |
| Drop Pkts B                          |                      |   |                          |          | _  |
| Ava RTT                              | · ·                  |   |                          |          |    |
| Rot Timer                            | -                    |   |                          |          |    |
| FID                                  | · ·                  | • |                          |          |    |
| ↓ L3 Endpoints 🖌 Skip Selec          | t All                | - | Sele                     | ct All   | -  |
| Column Name                          | Use                  |   | Entity Name              | Use      |    |
| Name                                 | V                    |   | If tcpA                  | V        |    |
| EID                                  | V                    |   | sta-mac-100-A            | V        |    |
| Run                                  | I                    |   | sta-mac-100-B            | V        |    |
| Mna                                  | ~                    |   | sta-mac-101-A            | <b>V</b> |    |
| Script                               | V                    |   | sta-mac-101-B            |          |    |
| Tx Rate                              | I                    |   | sta-mac-102-A            |          |    |
| Tx Rate (1 min)                      | V                    | 1 | sta-mac-102-B            | <b>V</b> |    |
| Tx Rate LL                           | I                    |   | sta-mac-103-A            | V        |    |
| Rx Rate                              | I                    |   | sta-mac-103-B            |          | Ц. |
| Rx Rate (1 min)                      | V                    | 1 | sta-mac-104-A            |          |    |
| Rx Rate LL                           | V                    |   | sta-mac-104-B            | <b>V</b> |    |
| Rx Drop %                            | V                    | 1 | sta-mac-105-A            |          |    |
| Tx PDUs                              | <ul> <li></li> </ul> |   | sta-mac-105-B            |          |    |
| Tx Pkts II                           | V                    | - | sta-mac-106-A            | V        | -  |
| ↓ Ports □ Skip Selec                 | t None               | - | Sele                     | ct None  | -  |
| Column Name                          | Use                  |   | Entity Name              | Use      |    |
| Port                                 |                      |   | 1.1.eth0                 |          |    |
| Phantom                              |                      |   | 1.1.eth1                 |          |    |
| Down                                 |                      |   | 1.1.sta100               | ~        |    |
| IP                                   | ~                    | н | 1.1.wiphv0               |          |    |
| SEC                                  |                      | 1 | 1.1.sta101               |          |    |
| Alias                                | I                    | 1 | 1.1.sta102               |          |    |
| Parent Dev                           |                      |   | 1.1.sta103               |          |    |
| RX Bytes                             | ~                    |   | 1.1.sta104               |          |    |
| RX Pkts                              |                      |   | 1.1.sta105               |          |    |
| Pps RX                               |                      |   | 1.1.sta106               |          |    |
| bps RX                               |                      |   | 1.1.sta107               |          |    |
| TX Bytes                             |                      |   | 1.1.sta108               |          |    |
| TX Pkts                              |                      |   | 1.1.sta109               |          |    |
| Pps TX                               |                      | - | 1 1 wiphyl               |          | -  |
| Cr <u>e</u> ate Report <u>C</u> lose |                      |   | \$                       |          |    |

- B. The **Select** drop downs for each table are a short cut for selecting all or unselecting all items in a row.
- C. The [SPACE] and [ENTER] keys are shortcuts for selecting and unselecting checkboxes. These keys will toggle highlighted groups of rows as well.
- 4. Saving and Loading a Report Profile

A. The **Save** button allows you to save your table row selections. Name your saved profile.

| Column Name                                                                                                    | Use                                                                                                    |   | Entity Name                                                                                                    |    | Use      |
|----------------------------------------------------------------------------------------------------|----------------------------------------------------------------------------------------------------|---|----------------------------------------------------------------------------------------------------|----|----------|
| Name                                                                                                    | V                                                                                                    |   | sta-mac-100                                                                                                    |    | V        |
| Гуре                                                                                                    | ~                                                                                                    |   | sta-mac-101                                                                                                    |    | ~        |
| State                                                                                                    | ~                                                                                                    |   | sta-mac-102                                                                                                    |    | V        |
| Pkt Rx A                                                                                                    | ~                                                                                                    |   | sta-mac-103                                                                                                    |    | ~        |
| Pkt Rx B                                                                                                    | ~                                                                                                    |   | sta-mac-104                                                                                                    |    | ~        |
| Bps Rx A                                                                                                    | ~                                                                                                    |   | sta-mac-105                                                                                                    | 6  | ~        |
| 3ps Rx B                                                                                                    | ~                                                                                                    |   | sta-mac-106                                                                                                    |    | V        |
| Rx Drop % A                                                                                                    | ~                                                                                                    |   | sta-mac-107                                                                                                    |    | ~        |
| Rx Drop % B                                                                                                    | ~                                                                                                    |   | sta-mac-108                                                                                                    |    | V        |
| Drop Pkts A                                                                                                    | ~                                                                                                    |   | sta-mac-109                                                                                                    |    | V        |
| Drop Pkts B                                                                                                    | ~                                                                                                    |   |                                                                                                    |    |          |
| Avg RTT                                                                                                    | ~                                                                                                    |   | 🖆 Input                                                                                                    |    | ×        |
| Rpt Timer                                                                                                    | ~                                                                                                    |   |                                                                                                    |    |          |
|                                                                                                    | ./                                                                                                    | • | Report Profile Name:                                                                                                    |    |          |
| L3 Endpoints Skip Selec                                                                                                    | t None<br>Use                                                                                                    | - | Untitled 8<br>OK Cance                                                                                                    | :I |          |
| L3 Endpoints Skip Select                                                                                                    | t None<br>Use                                                                                                    | - | Untitled 8<br>OK Cance                                                                                                    |    |          |
| L3 Endpoints Skip Select                                                                                                    | Use                                                                                                    | • | Untitled 8<br>OK Cance                                                                                                    | 1  |          |
| L3 Endpoints Skip Select<br>Column Name<br>Column Name<br>Column Name<br>Sx Rate<br>Sx Rate (1 min)                                                                                                    | Use                                                                                                    |   | Untitled 8<br>OK Cance<br>sta-mac-100-A                                                                                                    | :I | <b>×</b> |
| L3 Endpoints Skip Select<br>Column Name<br>Rx Rate<br>Rx Rate (1 min)<br>Rx Rate (1                                                                                                    | Use                                                                                                    |   | Sta-mac-100-A<br>sta-mac-100-B                                                                                                    | 1  | ×<br>×   |
| L3 Endpoints Skip Select<br>Column Name<br>IX Rate LL<br>Rx Rate<br>Rx Rate (1 min)<br>Rx Rate LL<br>Rx Rate LL<br>Rx Drop %                                                                                                    | Use                                                                                                    |   | Sta-mac-100-A<br>sta-mac-100-B<br>sta-mac-101-A                                                                                                    |    | ×<br>×   |
| L3 Endpoints Skip Select<br>Column Name<br>IX Rate L<br>Rx Rate<br>Rx Rate (1 min)<br>Rx Rate LL<br>Rx Drop %                                                                                                    | Ct None                                                                                                    |   | Sta-mac-100-A<br>sta-mac-100-B<br>sta-mac-101-A<br>sta-mac-101-B                                                                                                    |    |          |
| L3 Endpoints Skip Select<br>Column Name<br>Xx Rate L<br>Rx Rate Rate (1 min)<br>Rx Rate LL<br>Rx Drop %<br>Fx PDUs<br>Fx Ptus LL                                                                                                    | None                                                                                                    |   | Sta-mac-100-A<br>Sta-mac-100-B<br>Sta-mac-101-A<br>Sta-mac-101-B<br>Sta-mac-102-A                                                                                                    |    |          |
| L3 Endpoints Skip Select<br>Column Name<br>Xx Rate L<br>Ax Rate Ax Rate (1 min)<br>Ax Rate LL<br>Ax Drop %<br>Fx PDUs<br>Fx Pkts LL<br>2010/s TX                                                                                                    | None                                                                                                    |   | Sta-mac-100-A<br>sta-mac-100-B<br>sta-mac-101-A<br>sta-mac-101-B<br>sta-mac-102-A<br>sta-mac-102-B                                                                                                    |    |          |
| L3 Endpoints Skip Select<br>Column Name<br>Column Name<br>X Rate LL<br>X Rate (1 min)<br>X Rate LL<br>X Drop %<br>X PDUs<br>X PDUs<br>X Ptts LL<br>PDU/S TX<br>PDU/S TX<br>PDU/S TX<br>PDU/S TX                                                                                                    | t None                                                                                                    |   | Untitled 8<br>OK Cance<br>sta-mac-100-A<br>sta-mac-100-B<br>sta-mac-101-A<br>sta-mac-101-B<br>sta-mac-102-A<br>sta-mac-102-B<br>sta-mac-103-A                                                                                                    |    |          |
| L3 Endpoints Skip Select<br>Column Name<br>Xx Rate LL<br>Xx Rate (1 min)<br>Xx Rate LL<br>Xx Drop %<br>Fx PDUs<br>Fx Pkts LL<br>PDU/S TX<br>Pps TX LL<br>Xx PDUs                                                                                                    | Vone           Use                                                                                                    |   | Sta-mac-100-A<br>sta-mac-100-B<br>sta-mac-101-B<br>sta-mac-101-B<br>sta-mac-102-A<br>sta-mac-102-A<br>sta-mac-103-A<br>sta-mac-103-B                                                                                                    |    |          |
| L3 Endpoints Skip Select<br>Column Name<br>Xx Rate LL<br>Xx Rate (1 min)<br>Xx Rate LL<br>Xx Drop %<br>Tx PDUs<br>Tx Pkts LL<br>PDU/s TX<br>Pps TX LL<br>Xx PDUs<br>Xx PbUs<br>Xx PbUs<br>Xx PbUs<br>Xx PbUs<br>Xx Pkts LL                                                                                                    | Vone           Use           Image: Constraint of the second second |   | Sta-mac-100-A<br>sta-mac-100-B<br>sta-mac-101-A<br>sta-mac-101-B<br>sta-mac-102-B<br>sta-mac-102-B<br>sta-mac-103-A<br>sta-mac-103-B<br>sta-mac-103-B<br>sta-mac-103-B                                                                                      |    |          |
| L3 Endpoints Skip Select<br>Column Name<br>Xx Rate<br>Xx Rate<br>Xx Rate<br>Xx Rate<br>Xx Rate<br>Xx Rate<br>Xx Rate<br>Xx Rate<br>Xx Rate<br>Xx PDUS<br>Xx Pkts LL<br>PDU/s TX<br>Pp STX LL<br>Xx PDUS<br>Xx Pkts LL<br>PDUS<br>Xx Pkts LL<br>PDU/S RX                                                                                                    | None           Use           Image: Constraint of the second second |   | Sta-mac-100-A<br>sta-mac-100-B<br>sta-mac-101-A<br>sta-mac-101-B<br>sta-mac-102-B<br>sta-mac-102-B<br>sta-mac-103-A<br>sta-mac-103-A<br>sta-mac-104-B<br>sta-mac-104-B                                                                                      |    |          |
| L3 Endpoints Skip Select<br>Column Name<br>Column Name<br>Xx Rate<br>Xx Rate<br>Xx Rate<br>Xx Rate<br>Xx Rate<br>Xx Rate<br>Xx Rate<br>Xx Rate<br>Xx PDUS<br>Xx Pkts LL<br>PDU/s TX<br>Pp TX LL<br>Xx PDUS<br>Xx Pkts LL<br>PDU/s RX<br>PDU/S RX<br>PDU/S RX<br>PDU/S RX                                                                                                    | None           Use                                                                                                    |   | Sta-mac-100-A<br>sta-mac-100-B<br>sta-mac-101-A<br>sta-mac-101-B<br>sta-mac-102-B<br>sta-mac-102-B<br>sta-mac-103-A<br>sta-mac-103-A<br>sta-mac-103-B<br>sta-mac-104-B<br>sta-mac-104-B<br>sta-mac-105-A                                                    |    |          |
| L3 Endpoints Skip Select<br>Column Name<br>Column Name<br>Xx Rate<br>Xx Rate<br>Xx Rate<br>Xx Rate LL<br>Xx Drop %<br>FX PDUS<br>FX PDUS<br>FX PUS<br>FX PLL<br>PDU/S TX<br>Pp TX LL<br>PDU/S RX<br>PDUS<br>RX PKts LL<br>PDU/S RX<br>Pp S RX LL<br>PDU/S RX<br>Po Select                                                                                                    | None           Use           Image: Constraint of the second second |   | Sta-mac-100-A<br>sta-mac-100-B<br>sta-mac-101-A<br>sta-mac-101-B<br>sta-mac-101-B<br>sta-mac-102-B<br>sta-mac-102-B<br>sta-mac-103-A<br>sta-mac-103-A<br>sta-mac-104-A<br>sta-mac-104-B<br>sta-mac-105-B<br>sta-mac-105-B<br>sta-mac-105-B                  |    |          |
| L3 Endpoints Skip Select<br>Column Name<br>Xx Rate ELL<br>Ax Rate<br>Ax Rate (1 min)<br>Ax Rate (1 min)<br>Ax Rate LL<br>Ax Drop %<br>fx PDUs<br>fx PDUs<br>fx PbUs<br>fx PbUs<br>Ax PDUs<br>Ax PDUs<br>Ax PDUs<br>Ax PDUs<br>Ax PLUS<br>Ax PLUS<br>AX PLUS<br>AX PLUS<br>AX | None           Use                                                                                                    |   | Sta-mac-100-A<br>sta-mac-100-B<br>sta-mac-101-A<br>sta-mac-101-B<br>sta-mac-102-A<br>sta-mac-102-A<br>sta-mac-102-B<br>sta-mac-103-B<br>sta-mac-103-B<br>sta-mac-104-A<br>sta-mac-104-A<br>sta-mac-105-A<br>sta-mac-105-B<br>sta-mac-105-B                  |    |          |
| L3 Endpoints Skip Select<br>Column Name<br>Column Name<br>Xx Rate LL<br>Xx Rate (1 min)<br>Xx Rate LL<br>Xx Drop %<br>Xx PDUs<br>Xx PDUs<br>Xx Pkts LL<br>PDU/S TX<br>Pps TX LL<br>Xx PDUS<br>Xx Pkts LL<br>PDU/S RX<br>Pps RX LL<br>PDU/S RX<br>Pps RX LL<br>Delay                                                                                                    | None           Use           -           -           -           -           -           -           -           -           -           -           -           -           -           -           -           -           -           -           -           -           -           -           -           -           -           -           -           -           -           -           -           -           -           -           -           -           -           -           -           -           -           -           -           -           -           -           -           -           -           -           -           - <td></td> <td>Sta-mac-100-A<br/>Sta-mac-100-B<br/>Sta-mac-101-A<br/>Sta-mac-101-B<br/>Sta-mac-101-B<br/>Sta-mac-102-A<br/>Sta-mac-102-B<br/>Sta-mac-102-B<br/>Sta-mac-103-A<br/>Sta-mac-103-B<br/>Sta-mac-104-B<br/>Sta-mac-104-B<br/>Sta-mac-105-B<br/>Sta-mac-105-B<br/>Sta-mac-105-B</td> <td></td> <td></td>                                                                                                    |   | Sta-mac-100-A<br>Sta-mac-100-B<br>Sta-mac-101-A<br>Sta-mac-101-B<br>Sta-mac-101-B<br>Sta-mac-102-A<br>Sta-mac-102-B<br>Sta-mac-102-B<br>Sta-mac-103-A<br>Sta-mac-103-B<br>Sta-mac-104-B<br>Sta-mac-104-B<br>Sta-mac-105-B<br>Sta-mac-105-B<br>Sta-mac-105-B |    |          |

B. You can restore previous reports profiles. Select a profile name and then click **Load**.

| <u>s</u>                                                                                                    | able Report           | Builder                                                                                       | -O×           |
|----------------------------------------------------------------------------------------------------|-----------------------|-----------------------------------------------------------------------------------------------|---------------|
| Saved reports:                                                                                                    |                       | Saved entity selections:                                                                      |               |
| Full Report     Image: Constraint of the second second secon | Load<br>Save          | All Entities<br>Autosave 16-02-04 17:20<br>Autosave 16-02-04 17:21<br>Autosave 16-02-08 16:12 | Load<br>Save  |
| Autosave 16-02-08 16:12                                                                                                    | Delete                | Autosave 16-02-08 16:15                                                                       | - Delete      |
| ↓ Layer 3 Skip Select                                                                                                    | t All 🔽               |                                                                                               | Select All    |
| Column Name                                                                                                    | Use                   | Entity Name                                                                                   | Use           |
| Name                                                                                                    | <ul> <li>✓</li> </ul> | sta-mac-100                                                                                   |               |
| Туре                                                                                                    | ~                     | sta-mac-101                                                                                   | V             |
| State                                                                                                    | v .                   | sta-mac-102                                                                                   | V             |
| Pkt Rx A                                                                                                    | <b>v</b>              | sta-mac-103                                                                                   | V             |
| Pkt Rx B                                                                                                    | <b>v</b>              | sta-mac-104                                                                                   | V             |
| Bps Rx A                                                                                                    |                       | sta-mac-105                                                                                   |               |
| Bps Bx B                                                                                                    |                       | sta-mac-106                                                                                   |               |
| Rx Drop % A                                                                                                    |                       | sta-mac-107                                                                                   |               |
| Rx Drop % B                                                                                                    |                       | sta-mac-108                                                                                   |               |
| Drop Pkts A                                                                                                    |                       | sta-mac-109                                                                                   |               |
| Drop Pkts B                                                                                                    |                       |                                                                                               |               |
| Ava RTT                                                                                                    |                       |                                                                                               |               |
| Bot Timer                                                                                                    |                       |                                                                                               |               |
|                                                                                                    |                       |                                                                                               |               |
| ↓ L3 Endpoints Skip Select                                                                                                    | t None 🔻              |                                                                                               | Select None 💌 |
| Column Name                                                                                                    | Use                   | Entity Name                                                                                   | Use           |
| Py Poto                                                                                                    | <b>^</b>              | lf_tcpA                                                                                       | <b>^</b>      |
| Py Pate (1 min)                                                                                                    |                       | sta-mac-100-A                                                                                 | V             |
| Py Poto II                                                                                                    |                       | sta-mac-100-B                                                                                 | V             |
| Py Drop %                                                                                                    |                       | sta-mac-101-A                                                                                 |               |
| Ty PDUs                                                                                                    |                       | sta-mac-101-B                                                                                 |               |
| Ty Plete II                                                                                                    |                       | sta-mac-102-A                                                                                 |               |
| PDI I/c TV                                                                                                    |                       | sta-mac-102-B                                                                                 |               |
| Ppc TV II                                                                                                    |                       | sta-mac-103-A                                                                                 |               |
| Py PDI Ic                                                                                                    |                       | sta-mac-103-B                                                                                 |               |
| Py Plete II                                                                                                    |                       | sta-mac-104-A                                                                                 |               |
| PDI//c PV                                                                                                    |                       | sta-mac-104-B                                                                                 |               |
| Pos PV II                                                                                                    |                       | sta-mac-105-A                                                                                 |               |
| Delay                                                                                                    |                       | sta-mac-105-B                                                                                 |               |
|                                                                                                    |                       | ata mas 106 A                                                                                 |               |
| → Ports ✓ Skip Select                                                                                                    | t All 🔻               |                                                                                               | Select All    |
| Cr <u>e</u> ate Report <u>C</u> lose                                                                                                    |                       |                                                                                               |               |

5. Generating the report is simple, click the **Create Report** button. Your report will be remembered with an Autosave record.

| <b>≜</b> T                                                                                                    | able Rep               | ort Builder                                                                                                    | _ 🗆 🗙          | 🙆 Graphical Script Report for: Report Builder 📃 🗆 🛪                                                                                                    |
|----------------------------------------------------------------------------------------------------|------------------------|----------------------------------------------------------------------------------------------------|----------------|----------------------------------------------------------------------------------------------------|
| Saved reports:                                                                                                    |                        | Saved entity selections:                                                                                                    |                | Autosovo 16.02.08 16:16 Poport                                                                                                    |
| Full Report<br>Autosave 16-02-04 17:20<br>Autosave 16-02-04 17:21<br>Autosave 16-02-08 16:12<br>Autosave 16-02-08 16:15<br>Autosave 16-02-08 16:15<br>Autosave 16-02-08 16:15 | Load<br>Save<br>Delete | All Entities<br>Autosave 16-02-04 17:20<br>Autosave 16-02-04 17:21<br>Autosave 16-02-08 16:12<br>Autosave 16-02-08 16:15<br>Autosave 16-02-08 16:16 | Save<br>Delete | Name         EID         Nun         Mng         Script         Tx Rate         Tx Rate (1 min)         Tx Rate LL         Rx Rate         R           sta-mac-100-4).1.121.5         false         true         None         0         0         0         0         0 |
|                                                                                                    |                        |                                                                                                    |                | sta-mac-100-B 1.1.2.6 false true None 0 0 0 0                                                                                                    |
| L3 Endpoints Skip Select                                                                                                    | t All                  | -                                                                                                    | Select None    | sta-mac-101-A 1.1.22.7 false true None 0 0 0 0                                                                                                    |
| Column Name                                                                                                    | LISA                   | Entity Name                                                                                                    |                | sta-mac-101-B 1.1.4.8 false true None 0 0 0 0                                                                                                    |
| Name                                                                                                    | 2000                   | If tcn∆                                                                                                    | 030            | sta-mac-102-A 1.1.23.9 false true None 0 0 0 0                                                                                                    |
| FID                                                                                                    | r r                    | sta-mac-100-A                                                                                                    |                | sta-mac-102-B 1.1.5.10 false true None 0 0 0 0                                                                                                    |
| Bun                                                                                                    | V                      | sta-mac-100-B                                                                                                    |                |                                                                                                    |
| Mna                                                                                                    | V                      | sta-mac-101-A                                                                                                    | V              |                                                                                                    |
| Script                                                                                                    | V                      | sta-mac-101-B                                                                                                    | V              |                                                                                                    |
| Tx Rate                                                                                                    | V                      | sta-mac-102-A                                                                                                    | V              |                                                                                                    |
| Tx Bate (1 min)                                                                                                    | V                      | = sta-mac-102-B                                                                                                    | Ľ              |                                                                                                    |
| Tx Bate LL                                                                                                    | V                      | sta-mac-103-A                                                                                                    |                |                                                                                                    |
| Bx Bate                                                                                                    | V                      | sta-mac-103-B                                                                                                    |                |                                                                                                    |
| Bx Bate (1 min)                                                                                                    | V                      | sta-mac-104-A                                                                                                    |                |                                                                                                    |
| Bx Bate LL                                                                                                    | ~                      | sta-mac-104-B                                                                                                    |                |                                                                                                    |
| Bx Drop %                                                                                                    | V                      | sta-mac-105-A                                                                                                    |                |                                                                                                    |
| Tx PDUs                                                                                                    | V                      | sta-mac-105-B                                                                                                    |                |                                                                                                    |
| Tx Pkts II                                                                                                    | V                      | sta-mac-106-A                                                                                                    |                |                                                                                                    |
| PDU/s TX                                                                                                    | V                      | sta-mac-106-B                                                                                                    |                |                                                                                                    |
| Pps TX LL                                                                                                    | V                      | sta-mac-107-A                                                                                                    |                |                                                                                                    |
| Rx PDUs                                                                                                    | V                      | sta-mac-107-B                                                                                                    |                |                                                                                                    |
| Rx Pkts LL                                                                                                    | V                      | sta-mac-108-A                                                                                                    |                |                                                                                                    |
| PDU/s RX                                                                                                    | V                      | sta-mac-108-B                                                                                                    |                |                                                                                                    |
| Pps RX LL                                                                                                    | V                      | sta-mac-109-A                                                                                                    |                |                                                                                                    |
| Delay                                                                                                    | V                      | sta-mac-109-B                                                                                                    |                |                                                                                                    |
| Dropped                                                                                                    | V                      |                                                                                                    |                |                                                                                                    |
| litter                                                                                                    | r                      |                                                                                                    |                |                                                                                                    |
| Tx Bytes                                                                                                    | V                      |                                                                                                    |                |                                                                                                    |
| Bx Bytes                                                                                                    | r I                    | •                                                                                                    |                |                                                                                                    |
| → Ports 🖌 Skip Select                                                                                                    | t All                  | -                                                                                                    | Select All 👻   |                                                                                                    |
|                                                                                                    |                        |                                                                                                    |                |                                                                                                    |
| Create Report <u>C</u> lose                                                                                                    |                        |                                                                                                    |                | <u>C</u> lose <u>Save File</u>                                                                                                    |

6. Saving the report as a file is easy as well. In the Graphical Script Report window, click the Save File button.

Candela Technologies, Inc., 2417 Main Street, Suite 201, Ferndale, WA 98248, USA www.candelatech.com | sales@candelatech.com | +1.360.380.1618